A Guide To The

# S Corp Vs Partnership Analyzer

By Denver Tax Software, Inc.

Copyright © 2004-2013 Denver Tax Software, Inc.

Denver Tax Software, Inc. P.O. Box 632285 Littleton, CO 80163-2285

Telephone (voice):

Toll-Free: 1(800)326-6686 Denver Metro: (303)796-7780

email: info@denvertax.com Web sites Information: http://DenverTax.com Order Online: http://DenverTax.com

FAX:

Toll-Free: 1 (888)326-6686 Denver Metro: (303)796-7768

DTS is a trademark of Denver Tax Software, Inc. Microsoft® is a trademark of Microsoft Corporation. Windows® is a trademark of Microsoft Corporation.

# **Contents**

| Overview                                                                            | 1                          |
|-------------------------------------------------------------------------------------|----------------------------|
| Why Use This Program                                                                | 1                          |
| Purpose                                                                             | 1                          |
| Getting The Most Out Of This Program                                                | 1                          |
| Quick Start                                                                         | 1                          |
| How To Get A Complete Understanding Of This Program                                 | 2                          |
| Installing and Running                                                              | 3                          |
| System Requirements                                                                 | 3                          |
| Installation                                                                        |                            |
| Installing To A Single Machine                                                      | 3                          |
| Network Installation                                                                | 3                          |
| Starting the S Corp Vs. Partnership Analyzer                                        | 3                          |
| Limitations                                                                         | 4                          |
| Capabilities                                                                        | 4                          |
| S-Corp Tax Computations                                                             | 4                          |
| Partnership & Sole Proprietorship                                                   | 4                          |
| Individual Tax Computations                                                         | 5                          |
| S Corp Vs. Partnership/LLC/Sole Proprietorship Analysis Check-The-Box               | <b>6</b>                   |
| Analyze This!                                                                       | 6                          |
| Analysis For The Business                                                           |                            |
| Overview Business Analysis                                                          |                            |
| S Corp                                                                              |                            |
| Partnership                                                                         |                            |
| Self-Employed Medical Insurance Premiums                                            |                            |
| Sole Proprietorship                                                                 | 8                          |
| Owners Analysis                                                                     | 8                          |
| Using The S Corp Vs. Partnership/LLC/Sole Proprietorship Analyzer                   | 9                          |
| The Startup Options Screen                                                          | 9                          |
| The Main Window                                                                     | 10                         |
| Basic Parts Of The Main Window                                                      | 10                         |
| Menu                                                                                | 10                         |
| Inputs                                                                              | 12                         |
| Entering Information                                                                | 12                         |
|                                                                                     | 12                         |
| Data Entry                                                                          | 12<br>12<br>12             |
| Data Entry<br>How To Move Around The Input Screens                                  | 12<br>12<br>12<br>12       |
| Data Entry<br>How To Move Around The Input Screens<br>How To Exit The Input Screens | 12<br>12<br>12<br>12<br>12 |

General Tab.....13

| Business Tab       |  |
|--------------------|--|
| Owners Tab         |  |
| Owner Input Screen |  |
| General Tab        |  |
| Income Tab         |  |
| Adjustments Tab    |  |
| Deductions Tab     |  |
|                    |  |

# Analysis Of Reports

20

| Overview Of Reports                          |    |
|----------------------------------------------|----|
| Input Report                                 |    |
| Detailed Analysis Report                     |    |
| Summary Report                               |    |
| Detailed Analysis Report                     | 21 |
| S Corp Computations                          | 21 |
| Partnership/Sole Proprietorship Computations |    |
| Owner Computations                           | 23 |
| Summary Report                               | 25 |

# Tutorial – Example

26

| A New Scenario Example                |    |
|---------------------------------------|----|
| Choose A Filename                     |    |
| Main Inputs Screen                    |    |
| An Old Scenario Example               |    |
| The Problem                           |    |
| Increase Exemptions                   |    |
| View Reports                          |    |
| License Agreement                     | 38 |
| DENVER TAX SOFTWARE LICENSE AGREEMENT |    |
| Index                                 | 41 |

# **Overview**

# Why Use This Program

#### Purpose

This analysis should be run for each new business! The results are likely to be different for each business. Some businesses and their owners will be better off as S Corporations. Other businesses and their owners will be better off as Partnerships. This is a complex analysis. Fortunately, we don't charge a per run fee. Use this program as much as you need it, and save hours - even days of time!

The primary purpose of this program is to significantly reduce the time needed to determine whether an entity should be an S Corporation versus a Partnership, LLC or Sole Proprietorship. This analysis requires two tax projections for each shareholder. One projection for the owners assumes that they are shareholders in an S Corp, and the other projection assumes that they are owners in a Partnership, LLC or Sole Proprietorship.

The secondary purpose of this program is analyze the tax consequences of changing levels of S Corporation shareholders Wages or Partnership partners' Guaranteed Payments.

These are not simple computations, and this is better left to this program!

# **Getting The Most Out Of This Program**

#### **Quick Start**

To make this manual more readable, we will often refer to the S Corporation Vs. Partnership/LLC/Sole Proprietorship Analyzer as the S Corp Vs. Partnership Analyzer.

*Newly formed LLCs and Partnerships can have alternative tax treatments. See* "Check-The-Box" *on page 6.* 

Go to the section "Installing and Running" on page 3. We have tried to design the program so that you don't have to refer to this manual! When you are entering inputs, there will be a section of the input screen that discusses what you should be inputting. If you have any questions, please go first to the Tutorial – Example section. See "Tutorial – Example" on page 26.

A discussion about the interpretation of the reports can be found at Analysis Of Reports. See "Analysis Of Reports" on page 20.

The help file is identical to this manual. The help file, accessed by clicking on the **Help** menu choice, has the same Table Of Contents (Contents) and index that this printed manual does. However, the help file has word search features which are not possible with the written manual.

When the program installs, it also installs a copy of this manual in Adobe's Acrobat (.pdf) format. If you want a hard copy of the manual, click on the manual icon in the Denver Tax Software Group (**Start - Programs - Denver Tax Software Group**). That will bring up the manual in the Acrobat Reader. The manual can be printed from the Acrobat program.

# How To Get A Complete Understanding Of This Program

Read this manual! The S Corp Vs. Partnership/LLC/Sole Proprietorship Analysis chapter discusses how the S Corp Vs. Partnership/LLC/Sole Proprietorship analysis is performed in depth. See: "S Corp Vs. Partnership/LLC/Sole Proprietorship Analysis" on page 6.

# **Installing and Running**

# **System Requirements**

Operating System: Microsoft® Windows® versions 95, 98, ME, NT 4, 2000 or XP. Please refer to the readme.txt file to see if service packs might be required.

# Installation

All commands you need to enter will be typed in **bold** type.

# **Installing To A Single Machine**

For the purpose of these instructions, we are assuming that your CD drive is drive D, if it is not, please make the appropriate changes. To install the program to a single machine, use the following steps:

- 1. Click on the **Start** button.
- 2. Click on the **Run** menu item.
- 3. Type **D:SETUP** and press the **ENTER** key.
- 4. Follow the instructions in the installation program.

## **Network Installation**

Network installation instructions are provided in a separate document to customers who have purchased rights to use this program on additional desktops.

# Starting the S Corp Vs. Partnership Analyzer

The Installation program will create a "Denver Tax Software" Start Group, if it doesn't already exist. The DTS **S Corp Vs. Partnership Analyzer** will be placed within this group.

To start the **S Corp Vs. Partnership Analyzer**, click on the **Start** button, click on the **Programs** button, click on the **Denver Tax Software** program group, then click on the **S Corp Vs. Partnership Analyzer** icon.

# Limitations

Due to the complexity of S Corps, Partnerships, LLCs and individual income tax computations, it is easier to describe what computations this program can perform. Please refer to the "Capabilities" section that starts on this page.

However, some limitations merit mentioning as follows:

State taxation issues are not addressed.

- This is a Quantitative Analysis not a Qualitative Analysis. Thus, the program's focus is the monetary cost or benefit of being an S Corp Vs. an unincorporated business. Qualitative issues may be important. Examples of Qualitative issues might be a greater need for using estimated tax payments in unincorporated entities.
- The program does not make any basis adjustments or keep track of the owners' adjusted basis.
- Partnership income and loss allocations are the same for all types of income. For example, you input that a person is a 10% owner, the program will allocate 10% of all income or losses to that owner. In reality, a partner could have different allocation percentages for different types of income and losses.
- Minimum Tax is not computed. The Income Tax that the program computes is the "Regular" Income Tax.
- S Corp Built-In-Gains Tax is not computed. This is only an issue when switching from a C Corp to an S Corp.
- Owners are individuals, not corporations, LLCs or partnerships.

# Capabilities

## **S-Corp Tax Computations**

This program:

- Allocates Ordinary Income, §1231 items, Capital Gains (losses) and Charitable Contributions to the shareholders.
- Adds any Self-Employed Medical Insurance Expenses to the owner's wages.

Determines Employer's FICA tax.

## Partnership & Sole Proprietorship

This program:

- Allocates Ordinary Income, §1231 items, Capital Gains (losses) and Charitable Contributions to the owners.
- Adds any Self-Employed Medical Insurance Expenses to the owner's Guaranteed Payments.

# **Individual Tax Computations**

- For each shareholder, this program:
  - Computes Income Tax using regular current year tax rates.
  - Supports the Joint, Single, Married Filing Separately and Head Of Household filing statuses.
  - Computes tax on Net Long-Term Capital Gains at the rates that are used after May 5, 2003.

Limits Capital Losses appropriately.

- Treats \$1231 gains as Long-Term Capital Gains and losses as Ordinary Income.
- Computes Self-Employment Tax and the related deduction for Self-Employment Tax.
- Deducts Self-Employed Medical Insurance. This program does not check to see if the Self-Employment Income limitation applies.
- Computes any Medical Deduction using appropriate limitations.
- Computes Itemized Miscellaneous Deduction using appropriate limitations.
- Determines any phase-out of Itemized Deductions.
- Determines the Standard Deduction, and deducts the larger of Itemized Deductions or the Standard Deduction.
- Determines the Exemption Deduction and any phase-out reduction.

Determines FICA taxes.

# S Corp Vs. Partnership/LLC/Sole Proprietorship Analysis

# **Check-The-Box**

A more appropriate name for this program could be "*Entities Taxed Like S Corporations Vs Entities Taxed Like Traditional Partnerships or Sole Proprietorships.*" Wouldn't that be a mouthful?

New Partnerships or LLCs can be taxed as either S Corps, Partnerships or, for single member LLCs, Sole Proprietorships. Thus, if you have an entity that is an LLC, you still would want to determine whether the entity will be taxed as an S Corp, Partnership, or, for single member LLCs, a Sole Proprietorship. [For more information about Entity Classification Elections, see Form 8832 or I.R.C. Section 7701 and related regulations.]

A business that has been formed as a corporation will be taxed as an S Corp if a valid S Corp election has been made. However, an entity formed as a Partnership can be taxed as an S Corp if the correct procedures have been followed.

# **Analyze This!**

This program uses a Quantitative Analysis to determine the costs or benefits of being taxed as an S Corp or an unincorporated entity. It is not enough to consider how the business is taxed. Since the tax consequences to the owners will be different if the business is an S-Corp rather than a Partnership, the owners' tax consequences must be considered.

The program does not consider Qualitative issues. For example, in general, S-Corps and Partnerships have a lower risk of being examined by the IRS than do Sole Proprietorships.

Among other analysis, this program will show the cost or benefit of either reducing or increasing wages for S-Corp shareholders and the cost or benefit of either reducing or increasing Guaranteed Payments for Partnership partners. Some have advocated that shareholders in S-Corps take lower wages and higher S-Corp dividends. This program will show the cost and benefit of such strategy. However, Denver Tax Software, Inc. is not recommending reducing S-Corp wages. This strategy could result in additional payroll tax and payroll tax penalties. The user of this program should either be a tax professional or consult a tax professional about issues like this.

# **Analysis For The Business**

## **Overview -- Business Analysis**

The business will not be paying Income Taxes. Items of income and loss will be passed through to the owners. In general, the S-Corp will pass-through the same types of items as a Partnership will. The biggest difference will have to do with employment taxes rather than income taxes. S Corporation Ordinary Income is not subject to employment taxes. Partnership Ordinary Income might be subject to employment taxes (Self-Employment Taxes). S Corporation Shareholder Wages and Partnership Guaranteed Payments are very similar in nature and are both subject to employment taxes. Shareholder Wages and Partnership Guaranteed Payments are paid as compensation for services, not because the recipient is an owner.

Items that S Corps and Partnerships pass-through to their owners that are reflected in this program are as follows:

- Ordinary Income. This amount most likely will different for S Corp stockholders than for Partnership partners.
- Long-Term and Short-Term Capital Gains
- Section 1231 income or losses.
- Charity Deductions.

# S Corp

When a shareholder receives compensations for services rendered to the corporation, the compensation is in the form of wages. These wages reduce the Ordinary Income pass-through that is passed through to the shareholders.

S Corp shareholders receive this Ordinary Income pass-through in proportion to their ownership percentage. The stockholder wages that are paid are based, in theory, on the value of the service rendered, not the ownership percentage.

The S Corp Ordinary Income pass-through is NOT subject to employment taxes.

The S Corp pays the employer's portion of the FICA tax. This FICA tax is also a deduction at arriving at Ordinary Income.

# Partnership

The closest thing to stockholder wages for a partnership are Guaranteed Payments. Guaranteed payments reduce the Ordinary Income pass-through. It is certainly possible for person with a small ownership interest in the partnership (10%, for example) to receive a large amount of Guaranteed Payments.

Unlike S Corp Ordinary Income pass-throughs, Partnership Ordinary Income passthroughs might be subject to some degree of Self-Employment Tax. It is not unusual for 100% of partnership Ordinary Income to be subject to Self-Employment Tax.

# **Self-Employed Medical Insurance Premiums**

If the S Corporation or partnership pay medical insurance for the owners, those payments are not deducted as Employee Benefits, but are deducted as wages or Guaranteed Payments, respectively to the S Corp or the partnership. Thus, those premiums reduce the Ordinary Income. According to Circular E, even though these premiums are compensation subject to income tax, they are not subject to employment tax.

S Corp Vs. Partnership Analyzer automatically adds these premiums to the Stockholder Wages and the Guaranteed Payments.

Sole Proprietors do not normally receive Guaranteed Payments. Since this program treats a Sole Proprietor as a Partnership with one 100% partner, Guaranteed Payments for the Sole Proprietorship will be equal to the amount of the Self-Employed Medical Insurance Premiums unless the user included some Guaranteed Payment for the owner.

# **Sole Proprietorship**

A Sole Proprietorship is an unincorporated business with only one owner. Sole Proprietorship's Ordinary Income is subject to both income tax and Self-Employment Tax.

For tax purposes, one can think of a Sole Proprietorship as a Partnership with only one partners. For this program, enter an owner of a Sole Proprietorship as a partner with a 100% ownership interest.

Sole Proprietors do not receive Guaranteed Payments. However, for the purpose of this program, the amount of Self-Employed Medical Insurance Premium for the owner will be the Guaranteed Payment amount. This does not cause an inaccuracy with the results because all of a Sole Proprietor's income is subject to Income and Self-Employment Taxes.

# **Owners Analysis**

The program makes two projections for the taxpayer:

As a shareholder in an S-Corp.

As a partner in a Partnership.

In the Detailed Report, each taxpayer's projection is on a separate page. That way you can discuss the tax projection with an individual taxpayer without revealing information about other owners.

For information about what type of Individual Income Tax computations this program can perform see "Individual Tax Computations" on page 5.

# Using The S Corp Vs. Partnership/LLC/Sole Proprietorship Analyzer

# **The Startup Options Screen**

The first screen to appear when starting the program is the About Screen. This is where you will find the program's version. It also has a button that will help you locate information about your system. That information might come in handy if technical support is needed, or if you are simply curious. Click on the OK button.

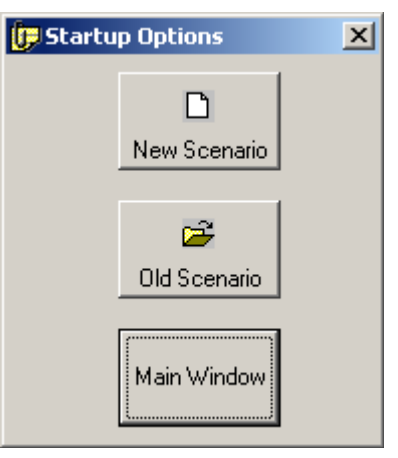

The next screen is the Startup Options Screen.

If this is going to be a new scenario, **click** on the **New Scenario** button. If you are going to use a previously saved file, **click** on the **Old Scenario** button.

The next screen that will appear is the Input Screen. The Input Screen is discussed in detail in a separate section. See "Inputs" on page 12.

# **The Main Window**

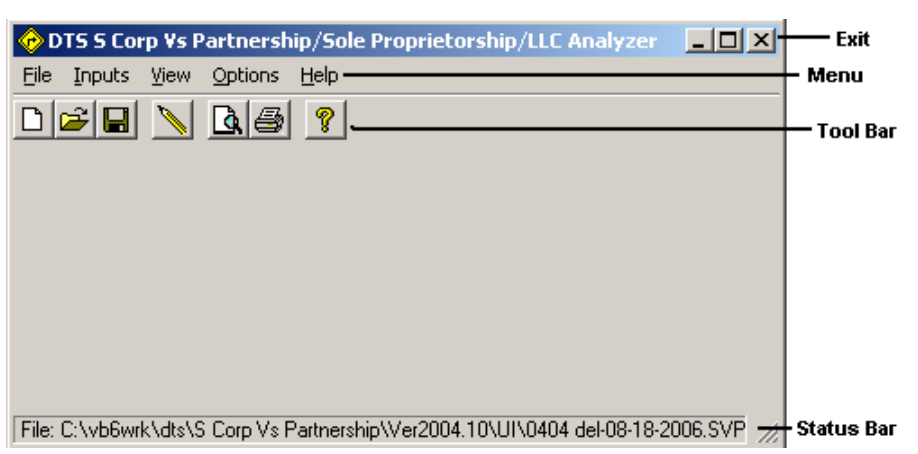

# **Basic Parts Of The Main Window**

#### Minimize, Maximize – Restore Size, and Exit Buttons

The upper right portion of the Main Window has the standard buttons to minimize, maximize – restore size and exit. If you have used any other programs designed for 32 bit Windows systems, you are already familiar with these buttons.

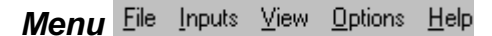

This is where you can pick menu choices. See "Menu", below.

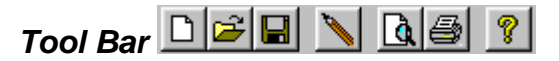

Using the Tool Bar is typically the fastest and easiest way to use the program. Tool Bar choices are described with the Menu selections. See "Menu", below.

#### Status Bar

File: C:\vb6wrk\dts\S Corp Vs Partnership\Ver2004.10\UI\0404 del-08-18-2006.SVP

This displays what file or scenario is active.

## Menu

#### <u>F</u>ile

**New D**. This brings up a blank input screen.

**Open**  $\stackrel{\text{Den}}{\longrightarrow}$ . This brings up a screen where you can choose a previously saved file. Once the file has been selected, the input screen will appear with that file's information.

**Save I**. This saves the current scenario to the file shown in the Status Bar.

Save As.... This is where you can choose a filename.

- **Print Preview...** Use this to display the reports to the screen. You can display any combination of Input Report, Detailed Analysis Report or Summary Report.
- **Print...** Drints the reports. You can print any combination of Input Report, Detailed Analysis Report or Summary Report.

**Exit**. Exit the program.

#### Inputs

Inputs . Enter information into the program. This will bring up The Input Screen. See "Inputs" on page 12.

#### View

**Reports...** Displays the reports on the screen. You can display any combination of Input Report, Detailed Analysis Report or Summary Report. See "Analysis Of Reports" on page 20.

#### **Options**

**Fonts...** You can change the fonts to make the reports appear differently. We recommend staying with Courier or Courier New.

#### Help

**Contents ?** Displays the table of contents for the help file.

**Search For Help On...** This gives you the choice to search the help file using either the index or a keyword search.

**About**. This displays the information about the DTS S Corporation Vs. Partnership/LLC/Sole Proprietorship Analyzer. This is where you can find the program's version number and ways to contact DTS.

# Inputs

# **Entering Information**

# **Data Entry**

The S Corp Vs. Partnership Analyzer uses the normal input procedures that most Windows programs use. To move from one input to another you can either use the mouse to select the input item you want, or press the **TAB** key to move through them. To exit an input screen you can use the mouse to click on the appropriate button.

You may find it easier to enter numeric information using the numeric keypad. If so, make sure the **Num Lock** key is on.

# How To Move Around The Input Screens

The input screens are broken down into tabbed dividers similar to a tabbed notebook. To move to a different tab simply click on the tab you want to move to. The Main Input screen tabs are *General, Business* and *Owners*. The Owner Input screen tabs are *Basic Information, Income, Adjustments* and *Deductions*.

# How To Exit The Input Screens

When working with an input form, the **OK** button or **ENTER** key will exit the form and save the information you entered to a file. The **Cancel** button is used to exit the screen without saving the information you entered.

# **Main Inputs**

# **General Tab**

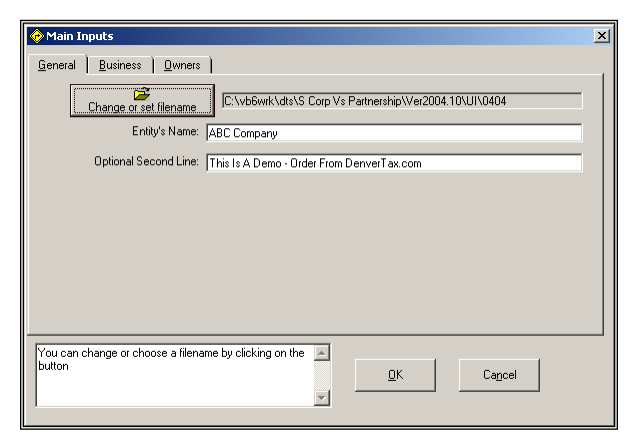

#### Change or set filename

This is an improvement on the Windows interface. With most Windows programs, when you click on a form's OK button you just move to the next screen. When you click on the OK button in this program, it actually saves your data for you.

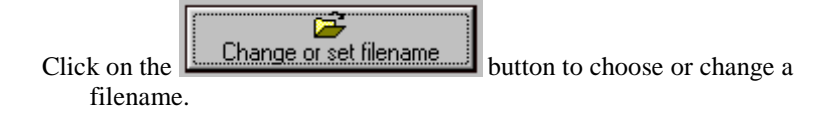

#### Entity's Name

Enter the corporation's name.

## **Optional Second Line**

Enter information that you would want to appear as the second line on the reports.

# **Business Tab**

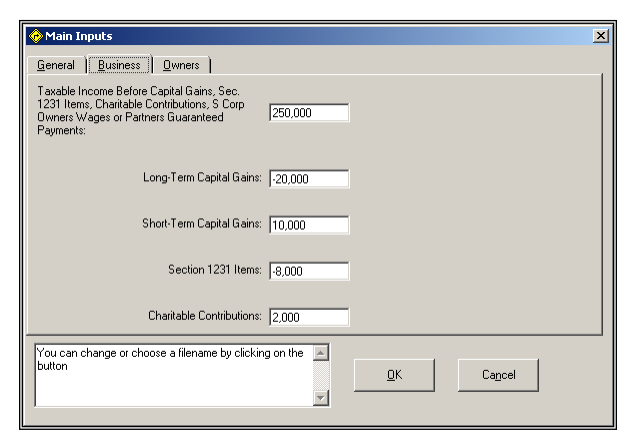

#### Base Taxable Income

This is taxable income, excluding Stockholder Wages, Guaranteed Payments, Capital Gains, Sec. 1231 items and Charitable Deductions. To indicate a loss, use a minus sign.

## Long-Term Capital Gains

Enter Long-Term Capital Gains or Losses. For losses, use a minus sign.

#### Short-Term Capital Gains

Enter the corporation's Short-Term Capital Gains or Losses. For loss positions, use a minus sign.

#### Section 1231 Items

Enter the corporation's Section 1231 Gains or Losses. For losses, enter a minus sign.

#### **Charitable Contributions**

Enter the corporation's charitable contributions. The program will compute any limitations.

# **Owners Tab**

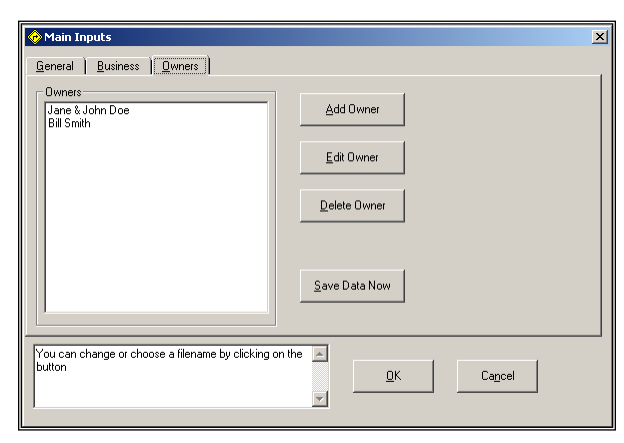

#### **Owners List Box**

This lists the owners. If you need to edit or delete a owner's information, click on the Owner's name before clicking on the **Edit** or **Delete** buttons

#### Add Owner Button

Click on this button to add a owner and enter that owner's information. If both spouse's are shareholders, enter them as one shareholder for the purpose of this program.

#### Edit Owner Button

To edit a owner's information, first, click on the owner's name in the **Owner List Box**, and second click on the **Edit Owner** button.

#### **Delete Owner Button**

To delete a owner's information, first, click on the owner's name in the **Owner List Box**, and second click on the **Delete Owner** button.

#### Save Data Now

Click on this button to save all your data now. After clicking on this button, you will be able to resume entering data in this screen.

# **Owner Input Screen**

## **General Tab**

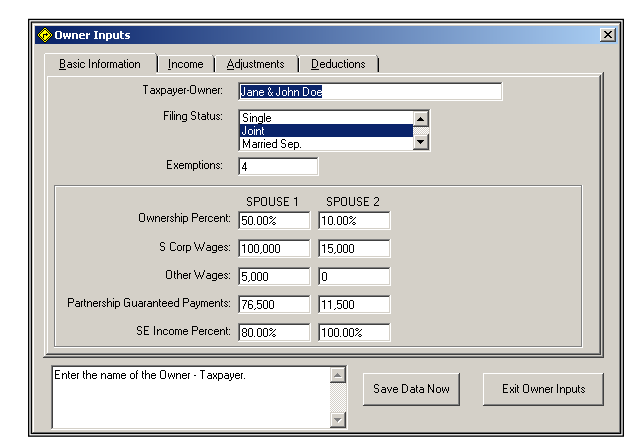

#### **Owner**

Enter the owner's name.

#### Filing Status

Click on the appropriate Filing Status choice.

#### Exemptions

Enter the number of exemptions. Mom, Dad & Junior = 3.

**Ownership Percent** 

Enter the Ownership Percent. (50.5% should be entered as 50.5)

#### S Corp Wages

- Enter any wages paid from the S Corp. If one of the spouses' is not an owner, enter 0.
- Exclude any Self-Employed Medical Insurance Premiums from this input. If applicable, the program will add that in latter.

Since the Social Security Tax portion of FICA or the Self-Employment tax is on a per person, not per taxpayer basis, this program can handle situations where one or both spouses are owners. If this is not Married Filing Jointly, only enter information for Spouse 1!

#### Other Wages

Enter any wages paid from sources outside of the business. Example, if Spouse 1 receives \$5,000 a year from Wal-Mart, enter 5000 for Spouse 1.

#### Partnership Guaranteed Payments

Enter any Guaranteed Payments here.

Exclude any Self-Employed Medical Insurance Premiums from this input. If applicable, the program will add that in latter.

#### SE Income Percent

Enter the percent of Partnership Ordinary Income that is subject to Self-Employment Tax. In very many cases, this number should be 100%. (Enter 50.5% as 50.5).

## Income Tab

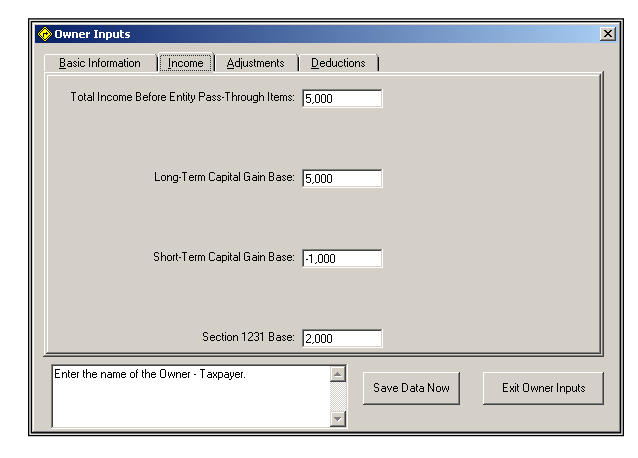

#### Total Income Before Entity Pass-Through Items

Enter the Total Income with the following exclusions. **EXCLUDE** from this ALL Wages, Capital Gains, Section 1231 items, all Partnership, Schedule C or S Corp items.

#### Long-Term Capital Gain Base

Enter the Long-Term Capital Gains for this taxpayer. EXCLUDE any S-Corp or Partnership items. This amount should not have been included in Total Income Before Entity Pass-Through Items, above. Enter losses as negative amounts.

#### Short-Term Capital Gain Base

Enter the Short-Term Capital Gains for this taxpayer. EXCLUDE any S-Corp or Partnership items. This amount should not have been included in Total Income Before Entity Pass-Through Items, above. Enter losses as negative amounts.

#### Section 1231 Base

Enter the Section 1231 income or loss for this taxpayer. EXCLUDE any S-Corp or Partnership items. This amount should not have been included in Total Income Before Entity Pass-Through Items, above. Enter losses as negative amounts.

# **Adjustments Tab**

| 🔗 Owner Inputs                                                                                                    | ×   |
|----------------------------------------------------------------------------------------------------|-----|
| Basic Information Income                                                                                                    | 1   |
| Adjustments To Income: 2000                                                                                                    |     |
|                                                                                                    |     |
| Seir-Employed Health Insurance Premiums: 7,000                                                                                                    |     |
|                                                                                                    |     |
|                                                                                                    |     |
|                                                                                                    |     |
|                                                                                                    |     |
|                                                                                                    |     |
|                                                                                                    |     |
| This is total income for the taxpayer, excluding wages. A capital gains, Section 1231 items, S-Corp pass-through items or partnership/sole proprietorship items. Save Data Now Exit Owner Inp | uts |

## Adjustments To Income

Enter adjustments to income, excluding the Self-Employment Tax Deduction and the Self-Employed Health Insurance deduction. IRAs, Moving Expenses, etc. should be included in this amount.

#### Self-Employed Health Insurance Premiums

Enter health insurance premiums that were paid as a tax-free C-Corp fringe. This program will compute the SE Health Insurance deduction, if applicable.

# **Deductions Tab**

| 📀 Owner Inputs                                                                                                    | ×    |
|----------------------------------------------------------------------------------------------------|------|
| Basic Information                                                                                                    |      |
| Medical Expenses: 10,000                                                                                                    |      |
| Itemized Misc. Expenses: 15,000                                                                                                    |      |
| Other Itemized Deductions: 8,000                                                                                                    |      |
|                                                                                                    |      |
|                                                                                                    |      |
|                                                                                                    |      |
|                                                                                                    |      |
|                                                                                                    |      |
| This is total income for the taxpayer, excluding wages,<br>capital gains, Section 1231 items, S-Corp pass-through<br>items or partnership/sole proprietorship items. | outs |

#### **Medical Expenses**

Enter expenses that qualify for the medical deduction. The program will apply the limitation. *Exclude* SE Health Insurance premiums in this expense, even if they have been entered elsewhere.

#### Itemized Misc. Expenses

Enter Itemized Misc. Expenses. This amount should include IRA fees, certain investment related fees, etc. This program will compute any limitations.

#### **Other Itemized Deductions**

Enter Itemized Deductions there were not included elsewhere. These should include Mortgage Interest deductions, deductions for State and Local Taxes and Charitable Deductions.

# **Analysis Of Reports**

# **Overview Of Reports**

## **Input Report**

This report is for diagnostic purposes.

# **Detailed Analysis Report**

This report indicates how the analysis was done. These numbers support the totals in the Summary Report. We recommend keeping the Detailed Analysis Report in the client's file for support. Depending on the client's level of sophistication, this report might be considered "too much information."

# **Summary Report**

This report shows whether the business and the owners are better or worse off in an S-Corp Vs. a Partnership. This is ideal to present to your clients.

# **Detailed Analysis Report**

## **S** Corp Computations

S-CORPORATION:

| Taxable Income Before Capital Gains, |         |
|--------------------------------------|---------|
| Sec. 1231 Items, Shareholders' Wages |         |
| and Contributions                    | 250,000 |
| Less, Employer FICA For Stockholders | 12,880  |
| Less, Shareholders Wages             | 181,000 |
|                                      |         |
| Ordinary Income Pass Through         | 56,120  |
|                                      |         |

Employer FICA Taxes:

|                 | Unincorp. | S-Corp | Difference |
|-----------------|-----------|--------|------------|
|                 |           |        |            |
| Jane & John Doe | 0         | 8,366  | -8,366     |
| Bill Smith      | 0         | 4,514  | -4,514     |
|                 |           |        |            |
| Total           | 0         | 12,880 | -12,880    |
|                 |           |        |            |

Ordinary Income is determined as follows:

Start with Taxable Income before Capital Gains, §1231 items, Shareholders' Wages, Contributions and Employer's FICA on Shareholders' Wages.

Subtract the employer's portion of FICA paid on the Shareholders' Wages.

Subtract Shareholders' Wages. The Shareholders' Wages amount is the total Shareholders' Wages that the user inputted PLUS any Self-Employed Medical Insurance Premiums.

Employer FICA is determined without considering wages from other sources. This is why the Employer FICA may be different than Employee FICA. If the total wages from the S Corp and other sources exceeds to Social Security Wage Maximum, the Employee's FICA will be reduced by the Excess FICA. This program assumes that the Excess FICA will reduce the employee's share of FICA from the S Corp.

# Partnership/Sole Proprietorship Computations

PARTNERSHIP/SOLE PROPRIETOR:

| Taxable Income Before Capital Gains,  |         |
|---------------------------------------|---------|
| Sec. 1231 Items, Partners' Guaranteed |         |
| Payments and Contributions            | 250,000 |
| Less, Guaranteed Payments             | 145,000 |
|                                       |         |
| Ordinary Income                       | 105,000 |
|                                       |         |
|                                       |         |

Ordinary Income is determined as follows:

- Start with Taxable Income before Capital Gains, §1231 items, Guaranteed Payments and Contributions.
- Subtract Guaranteed Payments. The Guaranteed Payment amount is the total Guaranteed Payments that the user inputted PLUS any Self-Employed Medical Insurance Premiums.

## **Owner Computations**

|                                    | Unincorp. | S-Corp  | Difference |
|------------------------------------|-----------|---------|------------|
| Base Income                        | 5,000     | 5,000   | 0          |
| Wages - Not From Entity            | 5,000     | 5,000   | 0          |
| Wages - From S-Corp                | 0         | 122,000 | -122,000   |
| S-Corp Ordinary Income             | 0         | 33,672  | -33,672    |
| Partnership Ordinary Income        | 63,000    | . 0     | 63,000     |
| Partnership Guaranteed Payments    | 95,000    | 0       | 95,000     |
| Capital Gains                      | -2,000    | -2,000  | . 0        |
| Sec 1231 Losses                    | -2,800    | -2,800  | 0          |
| Total Income                       | 163,200   | 160,872 | 2,328      |
| Base Adjustments to Income         | 2,000     | 2,000   | 0          |
| SE Tax Deduction                   | 8,885     | 0       | 8,885      |
| Self-Employed Health Ins Deduction | 7,000     | 7,000   | 0          |
| Total Adjustments to Income        | 17,885    | 9,000   | 8,885      |
| Adjusted Gross Income              | 145,315   | 151,872 | -6,557     |
| Medical Deduction                  | 0         | 0       | 0          |
| Miscellaneous Deductions           | 12,094    | 11,963  | 131        |
| Contribution Pass-Through          | 1,200     | 1,200   | 0          |
| Other Itemized Deductions          | 8,000     | 8,000   | 0          |
| Total Itemized Deductions          | 21,294    | 21,163  | 131        |
| Itemized Deduction Reduction       | 78        | 275     | -197       |
| Net Itemized Deductions            | 21,216    | 20,888  | 328        |
| Standard Deduction                 | 9,700     | 9,700   | 0          |
| Larger Deduction                   | 21,216    | 20,888  | 328        |
| Taxable Income Before Exemptions   | 124,099   | 130,984 | -6,885     |
| Less, Exemption Deduction          | 12,400    | 12,400  | 0          |
| Exemption Deduction Reduction      | 0         | 0       | 0          |
| Taxable Income                     | 111,699   | 118,584 | -6,885     |
|                                    |           |         |            |

Items to note are as follows:

- S Corp Wages are the wages that the user inputted plus any Self-Employed Medical Insurance Premiums.
- S Corp Ordinary Income is the S Corp Ordinary Income computed by the program multiplied by the combined ownership percentages of both spouses.
- Partnership Ordinary Income is the Partnership Ordinary Income computed by the program multiplied by the combined ownership percentages of both spouses.
- Partnership Guaranteed Payments are the Guaranteed Payments that the user inputted plus any Self-Employed Medical Insurance Premiums.

- Capital Gains and §1231 Losses are the owner's amounts for these items if they were not owners in this entity, plus the pass-through amounts from the S Corp or Partnership.
- The Self-Employment Tax and Self-Employment Tax Deduction are determined from the spouses' Partnership Ordinary Income passthrough plus Partnership Guaranteed Payments.

SELF-EMPLOYMENT TAX & EMPLOYEES FICA ON S-CORP WAGES:

Employees FICA From S-Corp Wages

|                                | Unincorp. | S-Corp    | Difference |
|--------------------------------|-----------|-----------|------------|
|                                |           |           |            |
| Withheld From Spouse l's Wages | 0         | 6,641     | -6,641     |
| Withheld From Spouse 2's Wages | 0         | 1,415     | -1,415     |
|                                |           |           |            |
| Total Employees FICA           | 0         | 8,056     | -8,056     |
|                                | ========= | ========= |            |

The above computation assumes that, if the combined S-Corp wages and wages from other sources result in excess FICA, the reduction in FICA will be related to the S-Corp wages.

Any medical insurance premiums paid by the business will be added to wages paid by the S-Corporation.

Self-Employment Taxes From Partnership/Sole Proprietor

|                                            | Unincorp.       | S-Corp     | Difference      |
|--------------------------------------------|-----------------|------------|-----------------|
| SE Tax For Spouse 1<br>SE Tax For Spouse 2 | 14,167<br>3,603 | <br>0<br>0 | 14,167<br>3,603 |
| Total Self-Employment Tax                  | 17,770          | 0          | 17,770          |
| Combined SE Tax & Employees' FICA          | 17,770          | 8,056      | 9,714           |
| SE TAX, EMP. FICA AND INCOME TAX           | 39,170          | 31,217     | 7,953           |

The program shows Self-Employment Tax, Employees FICA and Income Tax detail and total of all taxes.

# **Summary Report**

BUSINESS TAX

|                                                   | Unincorp.        | S-Corp           | Difference        |
|---------------------------------------------------|------------------|------------------|-------------------|
| Employer FICA on Stockholder Comp                 | 0                | 12,880           | -12,880           |
| OWNERS TAXES                                      |                  |                  |                   |
|                                                   | Unincorp.        | S-Corp           | Difference        |
| Individual Income Taxes<br>Owners FICA & SE Taxes | 35,358<br>30,769 | 36,010<br>12,570 | -652<br>18,199    |
| Total Owners Taxes                                | 66,127           | 48,580<br>       | 17,547            |
| COMBINED OWNER & BUSINESS TAXES                   |                  |                  |                   |
|                                                   | Unincorp.        | S-Corp           | Difference        |
| Total Business Tax<br>Total Owner Taxes           | 0<br>66,127      | 12,880<br>48,580 | -12,880<br>17,547 |
| COMBINED TAXES                                    | 66,127           | 61,460           | 4,667             |

The Summary Report shows the consequences of the combined owners' and entity's taxes. This shows quantitatively whether an S Corp will result in lower or higher taxes than a Partnership/Sole Proprietorship.

# **Tutorial – Example**

# A New Scenario Example

# **Choose A Filename**

Most of the time it doesn't make much difference whether you use the **TAB** or **ENTER** key. This tutorial will use the **ENTER** key whenever possible. When the tutorial directs you to use the **TAB** key, that would be a situation where using the **TAB** and **ENTER** keys will make the program function differently.

Start the program. If you have any questions on how to do this, see "Starting the S Corp Vs. Partnership Analyzer" on page 3.

The first screen is the *About S Corp Vs. Partnership/Sole Proprietorship/LLC Analyzer* window. Click on the OK button.

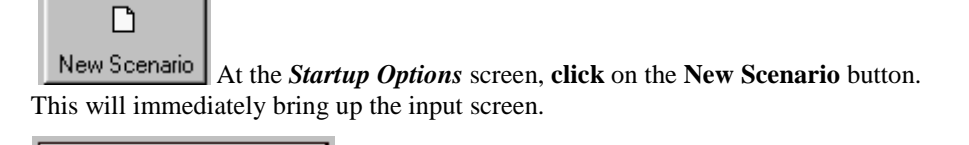

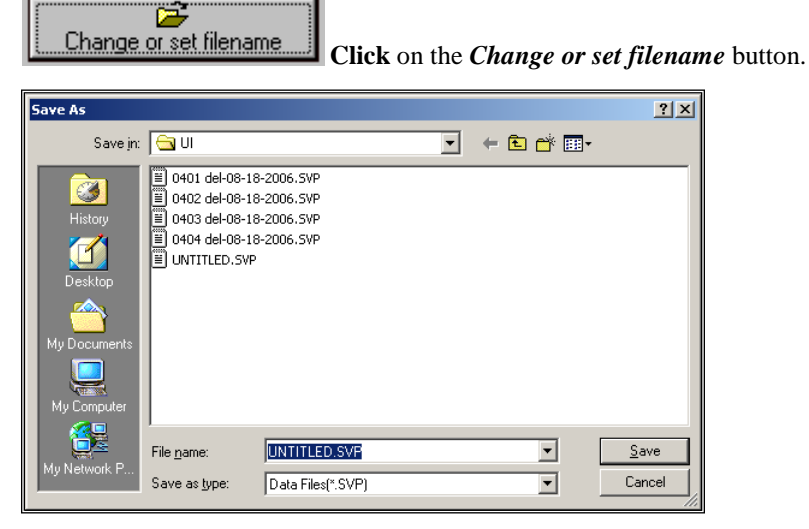

In the *Save As* screen, type **Test Analysis** in the *File name* input. **Click** the **Save** button to return to the input screen. Press the **TAB** key.

## **Main Inputs Screen**

For the Entity's Name input enter XYZ Company and press the ENTER key.

For the **Optional Second Line** input enter **Just Testing**.

At this time the screen should look something like this:

| 🧑 Main Inputs                                                                                                    | × |
|----------------------------------------------------------------------------------------------------|---|
| General Business Owners                                                                                                  |   |
| Change or set filename                                                                                                   |   |
| Entity's Name: XYZ Company                                                                                               |   |
| Optional Second Line: Just Testing                                                                                       |   |
|                                                                                                    |   |
|                                                                                                    |   |
|                                                                                                    |   |
|                                                                                                    |   |
|                                                                                                    |   |
|                                                                                                    |   |
| Enter the a information that you would like printed on each report below the name of the entity. This input is optional. |   |
|                                                                                                    |   |

Click on the **Business** tab.

For the **Taxable Income Before Capital Gains, Sec. 1231 Items...** input enter **250000** and press the **ENTER** key.

For the Long-Term Capital Gains input enter -20000 and press the ENTER key.

For the Short-Term Capital Gains input enter 10000 and press the ENTER key.

For the Section 1231 Items input enter -8000 and press the ENTER key.

For the Charitable Contributions input enter 2000 and press the ENTER key.

At this time the screen should look something like this:

| 🤣 Main Inputs                                                                                                    | × |
|----------------------------------------------------------------------------------------------------|---|
| General Business Dwners                                                                                                    |   |
| Taxable Income Before Capital Gains, Sec.<br>1231 Items, Charitable Contributions, S Corp<br>Owners Wages or Partners Guaranteed<br>Payments: |   |
| Long-Term Capital Gains: 20,000                                                                                                    |   |
| Short-Term Capital Gains: 10,000                                                                                                    |   |
| Section 1231 Items: -8,000                                                                                                    |   |
| Charitable Contributions: 2,000                                                                                                    |   |
| You can change or choose a filename by clicking on the<br>button                                                                              |   |
|                                                                                                    |   |

#### Click the Owners tab.

The screen should look like this:

| 📀 Main Inputs                                                |                       | × |
|--------------------------------------------------------------|-----------------------|---|
| <u>G</u> eneral <u>B</u> usiness <u>Owners</u>               |                       |   |
| Owners-                                                      | Add Owner             |   |
|                                                              | <u>E</u> dit Owner    |   |
|                                                              | Delete Owner          |   |
|                                                              | <u>S</u> ave Data Now |   |
| You can change or choose a filename by clicking on<br>button | the A                 |   |

Click on the Add Owner button.

For the Taxpayer-Owner input enter Jane & John Doe and press the ENTER key.

For the Filing Status click on Joint and press the ENTER key.

For the **Exemptions** input enter **1** and press the **ENTER** key. (For a Joint Filing Status one would expect Exemptions to be two or more. Later, in an example of how an Old Scenario can be edited, we will change this input to 4.)

For the **Ownership Percent – Spouse 1** input enter **50** and press the **ENTER** key.

For the Ownership Percent – Spouse 2 input enter 10 and press the ENTER key.

For the S Corp Wages – Spouse 1 input enter 100000 and press the ENTER key.

For the S Corp Wages – Spouse 2 input enter 15000 and press the ENTER key.

For the Other Wages – Spouse 1 input enter 5000 and press the ENTER key.

For the Other Wages – Spouse 2 just press the ENTER key.

For the **Partnership Guaranteed Payments – Spouse 1** input enter **76500** and press the **ENTER** key.

For the **Partnership Guaranteed Payments – Spouse 2** input enter **11500** and press the **ENTER** key.

For the SE Income Percent – Spouse 1 input enter 80 and press the ENTER key.

For the SE Income Percent – Spouse 2 input enter 100 and press the ENTER key.

|    | Owner Inputs                         |                                   | × |
|----|--------------------------------------|-----------------------------------|---|
| ۱ſ | Basic Information                    | Adjustments Deductions            |   |
|    | Taxpayer-Owner:                      | Jane & John Doe                   |   |
|    | Filing Status:                       | Single ▲<br>Joint<br>Married Sep. |   |
|    | Exemptions:                          | 4                                 |   |
|    |                                      | SPOUSE 1 SPOUSE 2                 |   |
|    | Ownership Percent:                   | nt 50.00% 10.00%                  |   |
|    | S Corp Wages:                        | s: 100,000 15,000                 |   |
|    | Other Wages:                         | s: 5,000 0                        |   |
|    | Partnership Guaranteed Payments:     | × 76,500 11,500                   |   |
|    | SE Income Percent:                   | nt 80.00% 100.00%                 |   |
| -  |                                      |                                   | 1 |
|    | Enter the name of the Owner - Taxpay | Save Data Now Exit Owner Inputs   |   |

The screen should now look like this:

Click on the Income tab.

For the **Total Income Before Entity Pass-Through Items** input enter **5000** and press the **ENTER** key.

For the Long-Term Capital Gains Base input enter 5000 and press the ENTER key.

For the **Short-Term Capital Gains Base** input enter **-1000** and press the **ENTER** key.

For the Section 1231 Base input enter 2000 and press the ENTER key.

The screen should now look like this:

| 📀 Owner Inputs                                                  | ×         |
|-----------------------------------------------------------------|-----------|
| Basic Information                                               |           |
| Total Income Before Entity Pass-Through Items: 5,000            |           |
| Long-Term Capital Gain Base: 5,000                              |           |
| Short-Term Capital Gain Base: 1,000                             |           |
| Section 1231 Base: 2,000                                        |           |
| Enter the name of the Owner - Taxpayer.  Save Data Now Exit Own | er Inputs |

Click on the Adjustments tab.

For the Adjustments To Income input enter 2000 and press the ENTER key.

For the **Self-Employed Health Insurance Premiums** input enter **7000** and press the **ENTER** key.

The screen should now look like this:

| 🤣 Owner Inputs                                                                                                    | × |
|----------------------------------------------------------------------------------------------------|---|
| Basic Information Income                                                                                                    |   |
| Adjustments To Income: 2,000                                                                                                    |   |
| Self-Employed Health Insurance Premiums: 7,000                                                                                                    |   |
|                                                                                                    |   |
|                                                                                                    |   |
|                                                                                                    |   |
|                                                                                                    |   |
|                                                                                                    |   |
| This is total income for the taxpayer, excluding wages, capital gains, Section 1231 items, S-Corp pass-through items or partnership/sole proprietorship items. |   |

Click on the Deductions tab.

For the Medical Expenses input enter 10000 and press the ENTER key.

For the Itemized Misc. Expenses input enter 15000 and press the ENTER key.

For the **Other Itemized Deductions** input enter **8000** and press the **ENTER** key.

The screen should now look like this:

| 🤣 Owner Inputs                                                                                                    | × |
|----------------------------------------------------------------------------------------------------|---|
| Basic Information Income Adjustments Deductions                                                                                                    |   |
| Medical Expenses: 10,000                                                                                                    |   |
| Itemized Misc. Expenses: 15,000                                                                                                    |   |
| Other Itemized Deductions: 8,000                                                                                                    |   |
|                                                                                                    |   |
|                                                                                                    |   |
|                                                                                                    |   |
|                                                                                                    |   |
|                                                                                                    |   |
| This is total income for the taxpayer, excluding wages,<br>capital gains, Section 1231 items, S-Corp pass-through<br>items or partnership/sole proprietorship items. |   |

To save the shareholder's information click on the Save Data Now button.

To exit this shareholder's input screen click on the Exit Owner Inputs button.

| 📀 Main Inputs                                               |                      | × |
|-------------------------------------------------------------|----------------------|---|
| <u>G</u> eneral <u>B</u> usiness <u>O</u> wners             |                      |   |
| Owners<br>Jane & John Doe                                   | Add Owner            |   |
|                                                             | <u>E</u> dit Owner   |   |
|                                                             | Delete Owner         |   |
|                                                             | <u>Save Data Now</u> |   |
| You can change or choose a filename by clicking o<br>button | on the A             |   |

At this point, the Main Inputs screen (Owners tab) should look like this:

Click on the Add Owner button.

For the Taxpayer-Owner input enter Bill Smith and press the ENTER key.

For the Filing Status click on Single and press the ENTER key.

For the **Exemptions** input enter **1** and press the **ENTER** key.

For the **Ownership Percent – Spouse 1** input enter **35** and press the **ENTER** key. (The total ownership is now 95%. We will deal with changing the 35% to 40% later.)

For the **Ownership Percent – Spouse 2** input press the **ENTER** key.

For the S Corp Wages – Spouse 1 input enter 50000 and press the ENTER key.

For the S Corp Wages – Spouse 2 input press the ENTER key.

For the Other Wages - Spouse 1 input enter 20000 and press the ENTER key.

For the Other Wages – Spouse 2 just press the ENTER key.

For the **Partnership Guaranteed Payments – Spouse 1** input enter **41000** and press the **ENTER** key.

For the **Partnership Guaranteed Payments – Spouse 2** input press the **ENTER** key.

For the SE Income Percent – Spouse 1 input enter 100 and press the ENTER key.

For the **SE Income Percent – Spouse 2** input press the **ENTER** key.

| 6 | Owner Inputs                                                                                                    | × |
|---|----------------------------------------------------------------------------------------------------|---|
| ſ | Basic Information Income Adjustments Deductions                                                                                                |   |
|   | Taxpayer-Owner: Bill Smith                                                                                                    |   |
|   | Filing Status: Single                                                                                                    |   |
|   | Joint<br>Married Sep.                                                                                                    |   |
|   | Exemptions: 1                                                                                                    |   |
|   | SPOUSE 1 SPOUSE 2                                                                                                    |   |
|   | Ownership Percent: 35.00% 0.00%                                                                                                    |   |
|   | S Corp Wages: 50,000 0                                                                                                    |   |
|   | Other Wages: 20,000 0                                                                                                    |   |
|   | Partnership Guaranteed Payments: 41,000 0                                                                                                    |   |
|   | SE Income Percent: 100.00%                                                                                                    |   |
| - |                                                                                                    |   |
|   | For this spouse, enter the percentage of partnership<br>ordinary income is subject to Self-Employment Tax, For Save Data Now Exit Owner Inputs | 1 |
|   | most partners, this number would be 100%.                                                                                                    |   |
|   |                                                                                                    |   |

The screen should now look like this:

Click on the Income tab.

For the **Total Income Before Entity Pass-Through Items** input enter **0** and press the **ENTER** key.

For the **Long-Term Capital Gains Base** input enter **-2000** and press the **ENTER** key.

For the **Short-Term Capital Gains Base** input enter **-4000** and press the **ENTER** key.

For the Section 1231 Base input enter -1000 and press the ENTER key.

The screen should now look like this:

| 📀 Owner Inputs                                                                                                    | × |
|----------------------------------------------------------------------------------------------------|---|
| Basic Information Income Adjustments Deductions                                                                                                    |   |
| Total Income Before Entity Pass-Through Items:                                                                                                    |   |
| Long-Term Capital Gain Base:                                                                                                    |   |
|                                                                                                    |   |
| Short-Term Capital Gain Base: -4,000                                                                                                    |   |
|                                                                                                    |   |
| Section 1231 Base: 1,000                                                                                                    |   |
| Enter any Section 1231 items this taxpayer. EXCLUDE<br>any S Corp or partnership items. This amount should not<br>have been included in Total Income Before Entity<br>Pass-Through Items, above. Enter losses as negative |   |

Click on the Adjustments tab.

For the Adjustments To Income input enter 0 and press the ENTER key.

For the **Self-Employed Health Insurance Premiums** input enter **9000** and press the **ENTER** key.

The screen should now look like this:

| Ś | Owner Inputs                                                                                                    | × |
|---|----------------------------------------------------------------------------------------------------|---|
|   | Basic Information Income Adjustments Deductions                                                                                                    |   |
|   | Adjustments To Income: 0                                                                                                    |   |
|   | Self-Employed Health Insurance Premiums: 9,000                                                                                                    |   |
|   |                                                                                                    |   |
|   |                                                                                                    |   |
|   |                                                                                                    |   |
|   |                                                                                                    |   |
|   |                                                                                                    |   |
|   |                                                                                                    |   |
|   |                                                                                                    | ╝ |
|   | business. This program will add these premiums to S Corp<br>business. This program will add these premiums to S Corp<br>between between the spouses, if they are both owners. |   |

Click on the Deductions tab.

For the Medical Expenses input enter 8000 and press the ENTER key.

For the Itemized Misc. Expenses input enter 2000 and press the ENTER key.

For the Other Itemized Deductions input enter 15000 and press the ENTER key.

The screen should now look like this:

| 🤣 Owner Inputs                                                                                                    | ×  |
|----------------------------------------------------------------------------------------------------|----|
| Basic Information                                                                                                    | -1 |
| Medical Expenses: 9,000                                                                                                    |    |
| Itemized Misc. Expenses: 2,000                                                                                                    |    |
| Other Itemized Deductions: 15,000                                                                                                    |    |
|                                                                                                    |    |
|                                                                                                    |    |
|                                                                                                    |    |
|                                                                                                    |    |
|                                                                                                    |    |
|                                                                                                    | ┛╽ |
| Enter Itemized Deductions there were not included<br>elsewhere. These should include Mortgage Interest<br>deductions: deductions for state and local taxes and |    |
| charitable deductions.                                                                                                    | _  |

To save the owners' information click on the Save Data Now button.

To exit this owners' input screen **click** on the **Exit Owner Inputs** button.

| 🔗 Main Inputs                                               | 2                     | × |
|-------------------------------------------------------------|-----------------------|---|
| <u>G</u> eneral <u>B</u> usiness <u>O</u> wners             |                       | , |
| Owners<br>Jane & John Doe<br>Bill Smith                     | Add Owner             |   |
|                                                             | <u>S</u> ave Data Now |   |
| You can change or choose a filename by clicking o<br>button | n the A               |   |

The Main Inputs screen (Owner tab) should look like this:

Click on the OK button. This will save your data.

You should get a warning:

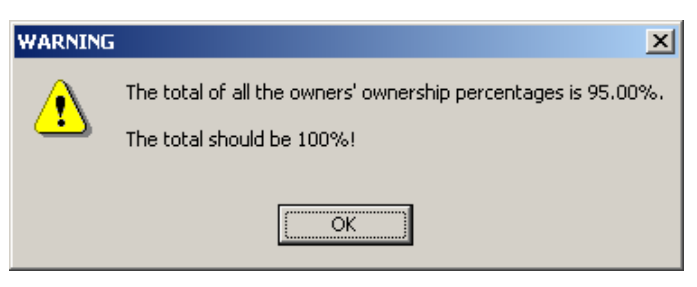

**Click** on the **OK** button. This warning will not stop the program from saving data or making computations. However, this situation should be dealt with before printing reports.

# An Old Scenario Example

## The Problem

For owner Jane and John Smith the number of exemptions needs to be changed to 2.

For owner Bill Smith the percentage ownership needs to be changed to 40%.

## **Increase Exemptions**

Click on the Inputs menu choice.

Click on the Owners tab.

Click on Jane and John Smith in the Stockholders listbox.

#### The screen should look like this:

| 🤣 Main Inputs                                               | ×                  |
|-------------------------------------------------------------|--------------------|
| <u>G</u> eneral <u>B</u> usiness <u>D</u> wners             |                    |
| Owners<br>Jane & John Doe<br>Bill Smith                     | Add Owner          |
|                                                             | <u>E</u> dit Owner |
|                                                             | Delete Owner       |
|                                                             | Save Data Now      |
| You can change or choose a filename by clicking o<br>button | n the A            |

Click on the Edit Owner button.

For the **Exemptions** input enter **4** and press the **ENTER** key.

The screen should now look like this:

| Owner Inputs                         |                                                   | [ |
|--------------------------------------|---------------------------------------------------|---|
| Basic Information                    | djustments Deductions                             | 4 |
| Taxpayer-Owner:                      | Jane & John Doe                                   |   |
| Filing Status:                       | Single                                            |   |
| Exemptions:                          | 4                                                 |   |
|                                      | SPOUSE 1 SPOUSE 2                                 | l |
| Ownership Percent:                   | 50.00% 10.00%                                     |   |
| S Corp Wages:                        | 100,000 15,000                                    |   |
| Other Wages:                         | 5,000                                             |   |
| Partnership Guaranteed Payments:     | 76,500 11,500                                     |   |
| SE Income Percent:                   | 80.00% 100.00%                                    |   |
| Enter the number of exemptions. Mom, | Dad & Junior = 3. Save Data Now Exit Owner Inputs |   |

Click on the Save Data Now button followed by the Exit Owner Inputs button.

| 🚸 Main Inputs                                                 | × |
|---------------------------------------------------------------|---|
| General Business Dwners                                       |   |
| Jane & John Doe     Add Owner       Bill Smith                |   |
| Edit Owner                                                    |   |
| Delete Owner                                                  |   |
| Save Data Now                                                 |   |
| You can change or choose a filename by clicking on the button |   |

The Main Inputs screen should now look like this:

Click on Bill Smith in the Owner listbox.

Click on the Edit Owner button.

For the **Ownership Percent – Spouse 1** input enter 40 and press the **ENTER** key.

The screen should now look like this:

| 🤣 Owner Inputs                                                                              | ×   |
|---------------------------------------------------------------------------------------------|-----|
| Basic Information Income Adjustments Deductions                                             |     |
| Taxpayer-Owner: Bill Smith                                                                  |     |
| Filing Status: Single<br>Joint<br>Married Sep.                                              |     |
| Exemptions: 1                                                                               |     |
| SPOUSE 1 SPOUSE 2                                                                           |     |
| Ownership Percent: 40.00%                                                                   |     |
| S Corp Wages: 50,000                                                                        |     |
| Other Wages: 20,000 0                                                                       |     |
| Partnership Guaranteed Payments: 41,000                                                     |     |
| SE Income Percent: 100.00% 100.00%                                                          |     |
| Enter the ownership percent, if any, for this spouse.<br>(50.5% should be entered as 50.5). | ıts |

Click on the Save Data Now and Exit Owner Inputs buttons.

In the Main Inputs screen, **click** on the **OK** button to save everything and exit the inputs.

# **View Reports**

Use the same data that you entered previously with this example.

To view the reports choose **View – Reports** from the menu.

You will see a Select Reports screen.

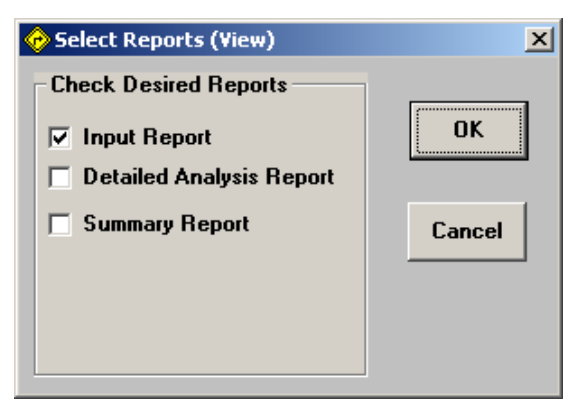

Check all three boxes and click on OK.

After viewing the reports, exit the program.

# **License Agreement**

# DENVER TAX SOFTWARE LICENSE AGREEMENT

LICENSE AGREEMENT -- READ THIS BEFORE CONTINUING

S CORP VS. PARTNERSHIP/LLC/SOLE PROPRIETORSHIP ANALYZER PROGRAM

by Denver Tax Software, Inc.

#### DENVER TAX SOFTWARE LICENSE AGREEMENT

This is a legal and binding contract between you, the end user, and Denver Tax Software, Inc. By retaining this program on your computer you agree to be bound by the terms of this agreement. If you do not agree with the terms of this agreement, you should remove the program from your computer(s) and return the disk(s).

#### DENVER TAX SOFTWARE LICENSE

1. The enclosed Denver Tax Software, Inc. S CORP VS. PARTNERSHIP/LLC/SOLE PROPRIETORSHIP ANALYZER will be referred to as "the SOFTWARE."

#### 2. Your rights -

You may install and use one copy of the SOFTWARE on a single computer.

You may also store or install a copy of the SOFTWARE on a storage device, such as a network server, used only to install or run the SOFTWARE on your other computers over an internal network; however, you must acquire and dedicate a license for each separate computer on which the SOFTWARE is installed or run from the storage device. A license for the SOFTWARE may not be shared or used concurrently on different computers.

3. Copyright. The SOFTWARE is owned by Denver Tax Software, Inc. and is protected by United States copyright laws and international treaty provisions.

4. Other restrictions. You may not rent or lease the SOFTWARE. You may not distribute the SOFTWARE on the Internet.

5. Your obligation. You must understand the calculation that the SOFTWARE is performing to be able to tell whether the calculations appear reasonable.

#### 30 DAY MONEY-BACK GUARANTEE

Unless stated otherwise in writing, Denver Tax Software products have a 30 day unconditional money-back guarantee. If the product was purchased directly from Denver Tax Software, simply return the product and the documentation in resalable condition within 30 days of purchase for a full refund.

#### LIMITED WARRANTY

The diskette(s) or CD, files and manual that make up this software product are warranted by Denver Tax Software, Inc. to be free from defects in materials or workmanship for a period of 30 days from the date you purchased this product. If you notify Denver Tax Software within the warranty period of such defects in materials or workmanship, Denver Tax Software will replace the defective diskette(s).

The sole remedy for breach of this warranty is limited to replacement of defective materials and/or refund of purchase price and does not include any other kind of damage.

Apart from the foregoing limited warranty, the software programs are provided "AS IS," without warranty of any kind, either expressed or implied. The entire risk as to the performance of the programs is with the purchaser. Denver Tax Software, Inc. does not warrant that the operation of the programs will be uninterrupted or error-free. Denver Tax Software, Inc. assumes no responsibility or liability of any kind for errors in the programs or documentation of/for the consequences of any such errors.

This Agreement is governed by the laws of the State of Colorado.

Should you have any questions concerning this Agreement, or if you wish to contact Denver Tax Software for any reason, please write: Denver Tax Software, Inc., Customer Service, PO Box 5308, Denver, Colorado 80217-5308.

# Index

## A

A New Scenario Example 26 Add Owne 27 Add Owner 28 Add Owner Button 15 Adjustments tab 29 Adjustments Tab 18 Adjustments To Income 18, 29 Allocations 4 An Old Scenario Example 34 Analysis For The Business 7 Analysis Of Reports 20 Analyze This! 6

## В

Base Taxable Income 14 Corporate 14 Basic Parts Of The Main Window 10 Basis adjustments 4 Built-In-Gains Tax 4 Business Analysis 7 Business tab 27 Business Tab 14

## С

Capabilities 4 Capital Gains 5 C-Corp Base Taxable Income 14 Change or set filename 13, 26 Charitable Contributions 14, 27 Check-The-Box 6 Choose A Filename 26 Computations 4, 5 Individual Tax 5 S-Corp 4

## D

Data Entry 12

Deductions tab 30 Deductions Tab 19 Delete Owner Button 15 DENVER TAX SOFTWARE LICENSE AGREEMENT 38 Detailed Analysis Report 20, 21

## Ε

Edit Owner Button 15 Entering Information 12 Entity Classification Elections 6 Entity's Name 13, 27 Entity's Name 13, 27 Example 1, 2, 26, 34 New Scenario 26 Old Scenario 34 Exemptions 16, 28

# F

FICA 7 S Corp Taxes 7 <u>F</u>ile 10 Filing Status 16, 28 Form 8832 6

## G

General Tab 13, 27 General Tab - Owner Input Screen 16 Getting The Most Out Of This Program 1 Guaranteed Payments 8, 17

## Н

Health Insurance 18 Help 11 help file 1, 2 How To Exit The Input Screens 12 How To Get A Complete Understanding Of This Program 2 How To Move Around The Input Screens 12

## I

Income tab 29 Income Tab 17 Increase Exemptions 34 Individual Tax Computations 5 Input Report 20 Input Screens 12 Inputs 11 Installation 3 Installing 3 Installing To A Single Machine 3 Itemized Misc. Expenses 19

#### L

License Agreement 38 Limitations 4 LLC 6 Long-Term Capital Gain Base 17 Individual 17 Long-Term Capital Gains 5, 14, 27 **Long-Term Capital Gains Base** 29

#### Μ

Main Inputs 13 Main Inputs Screen 27 Medical Expenses 19 Medical Insurance 18 Menu 10 Minimize Maximize – Restore Size, and Exit Buttons 10 Minimum Tax 4

## Ν

Network Installation 3 New Scenario 9 New Scenario Example 26

## 0

Old Scenario 9 Old Scenario Example 34 Optional Second Line 13, 27 Options 11 Ordinary Income 7 Other Itemized Deductions 19 Other Wages 17 **Other Wages – Spouse 1** 28 Other Wages - Spouse 2 28 Overview -- Business Analysis 7 **Overview Of Reports 20** Owner 16 **Owner Computations 23** Owner Input Screen 16 **Owners Analysis 8 Owners List Box 15 Owner's Name 16** Owners tab 27, 28 **Owners Tab 15 Ownership Percent 16 Ownership Percent – Spouse 1**28 **Ownership Percent – Spouse 2** 28 **Ownership Percentages 4** 

## Ρ

Partnership 7 Partnership & Sole Proprietorship 4 Partnership Guaranteed Payments 17 **Partnership Guaranteed Payments – Spouse 1** 28 **Partnership Guaranteed Payments – Spouse 2** 28 Partnership/Sole Proprietorship Computations 22 Purpose 1

## Q

Qualitative Analysis 4 Quantitative Analysis 4 Quick Start 1

#### S

S Corp 7 S Corp Computations 21 S Corp Wages 16 S Corp Wages – Spouse 1 28 S Corp Wages – Spouse 2 28 Save Data Now 15, 30 S-Corp Tax Computations 4 SE Income Percent 17 SE Income Percent – Spouse 1 28 SE Income Percent – Spouse 2 28 Section 1231 18 Individual 18 Section 1231 Base 18, 29 Section 1231 Items 14, 27 Self-Employed Health Insurance 18 Self-Employed Health Insurance Premiums 18, 30 Self-Employed Medical Insurance Expenses 4 Self-Employed Medical Insurance Premiums 8 Self-Employment Tax 17 Short-Term Capital Gain Base 17 Individual 17 Short-Term Capital Gains 14, 27 **Short-Term Capital Gains Base** 29 Sole Proprietorship 8 Starting 3, 26 Starting the S Corp Vs. Partnership Analyzer 3 Startup Options 26 Startup Options Screen 9 State taxation 4 Summary Report 20, 25 System Requirements 3

## Т

Taxable Income Before Capital Gains Sec. 1231 Items 27 **Taxable Income Before Capital Gains, Sec. 1231** Items 27

#### **Taxpayer-Owner** 28

The Main Window 10 The Problem 34 The Startup Options Screen 9 Tool Bar 10 Total Income Before Entity Pass-Through Items 17, 29 Tutorial 26, 34 New Scenario 26 Old Scenario 34 Tutorial – Example 26

#### ۷

View 11 View Reports 37

#### W

Wages 7, 16, 17 Other 17 S Corp 16 WARRANTY 38, 39 Why Use This Program 1